Projekt

Sterowniki robotów

## Dokumentacja

# Oscyloskop KD 23MTS

Skład grupy: Dominik Pluta, 263460 Kamil WINNICKI, 263434

Termin: srTN17

*Prowadzący:* dr inż. Wojciech DOMSKI

## Spis treści

| 1 | Opis projektu                                                                                                    | <b>2</b>                                                  |
|---|----------------------------------------------------------------------------------------------------|-----------------------------------------------------------|
| 2 | Konfiguracja mikrokontrolera         2.1       Konfiguracja pinów                                                                                                    | 4<br>6<br>6<br>7<br>7<br>7<br>8<br>8<br>8                 |
| 3 | Urządzenia zewnętrzne3.1Wyświetlacz dotykowy LCD 480x320px3.2Enkoder obrotowy KY-040                                                                                                    | <b>8</b><br>8<br>9                                        |
| 4 | Projekt elektroniki                                                                                                    | 10                                                        |
| 5 | Opis działania programu5.1Obsługa interfejsu5.2Pomiary sygnałów z użyciem ADC5.3Implementacja triggera5.4Rysowanie wykresu5.5Pomiar peak-to-peak5.6Pomiar RMS5.7Obsługa wyświetlacza5.8Kursory5.9Szybka transformata Fouriera i pomiar częstotliwości | <b>11</b><br>11<br>12<br>13<br>13<br>14<br>14<br>14<br>14 |
| 6 | Harmonogram pracy<br>6.1 Podział pracy                                                                                                    | <b>18</b><br>19                                           |
| 7 | Podeumournio                                                                                                    | 10                                                        |
| ( | rousumowame                                                                                                    | 19                                                        |
| 0 | <b>T 1 1 1 1 1</b>                                                                                                    | 10                                                        |
| 8 | Link do repozytorium projektu                                                                                                    | 19                                                        |

## 1 Opis projektu

Oscyloskop [2] [3] zbudowany w oparciu o mikrokontroler STM32L474RG oraz dotykowy, 4"wyświetlacz LCD. Stworzone urządzenie będzie posiadało następujące funkcjonalności:

- dwa kanały,
- skalowanie osi X oraz Y,
- przesuwanie wykresu w osi X oraz Y,
- dwa kursory w osi X oraz Y,
- pomiar RMS,
- pomiar peak-to-peak,
- pomiar częstotliwości,
- trigger,
- szybką transformate fouriera,

Do obsługi oscyloskopu przez użytkownika wykorzystany będzie enkoder oraz dotyk w ekranie.

Do testów oscyloskopu wykorzystany będzie sygnał PWM wygenerowany na jednym z pinów mi-krokontrolera.

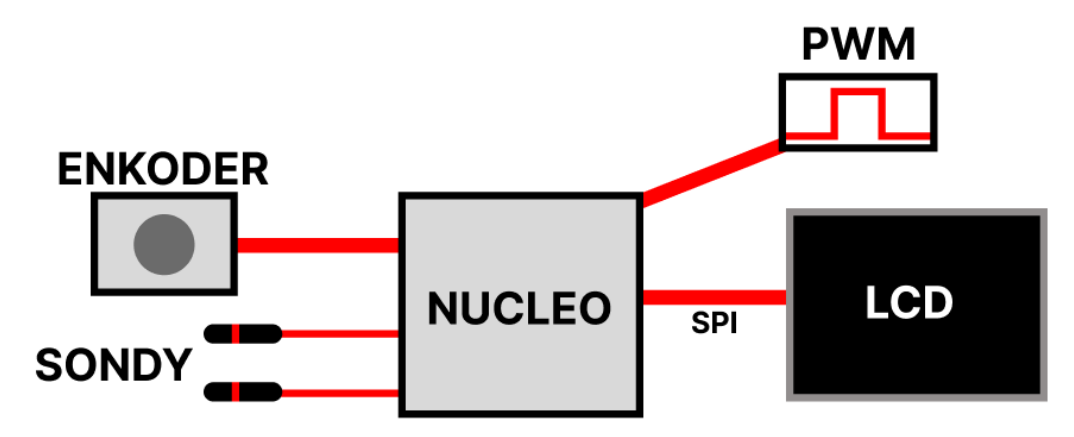

Rysunek 1: Architektura systemu

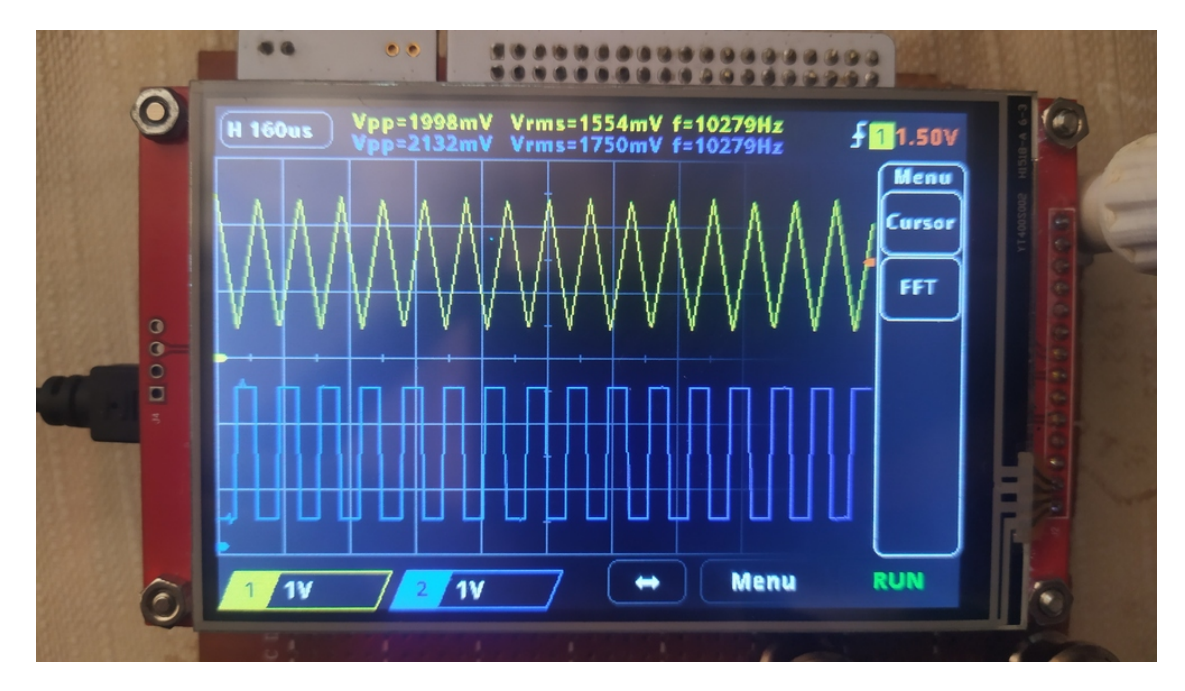

Rysunek 2: Zdjęcie projektu

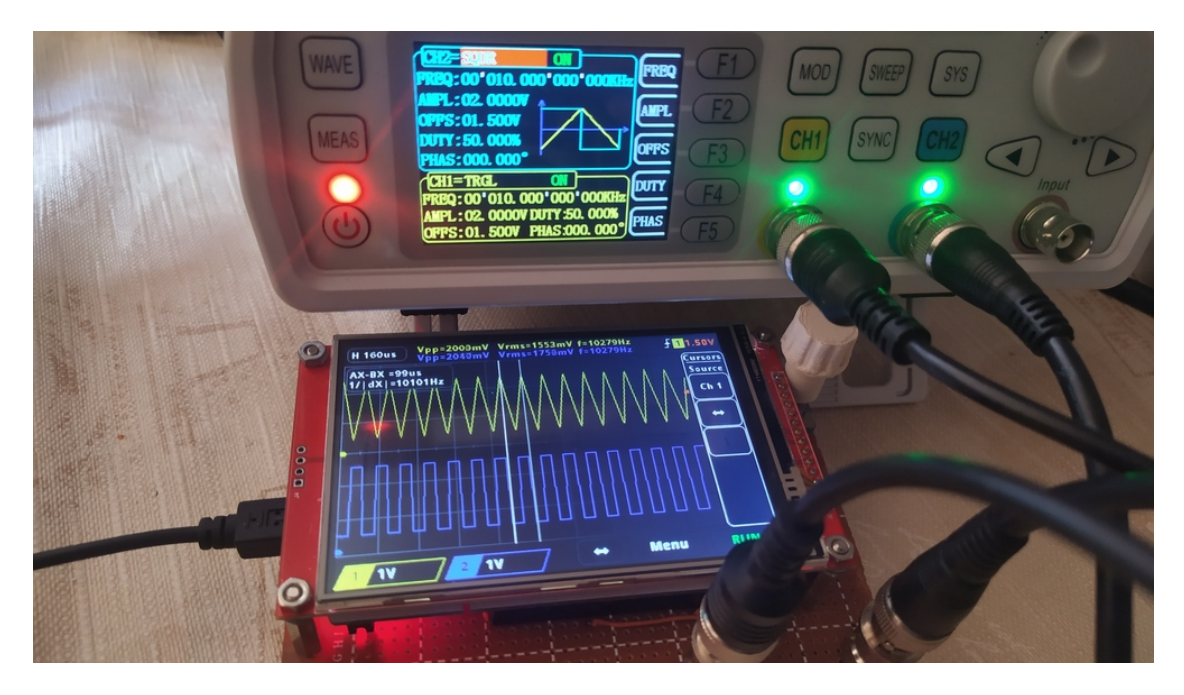

Rysunek 3: Porównanie zmierzonych sygnałów do zadanych

## 2 Konfiguracja mikrokontrolera

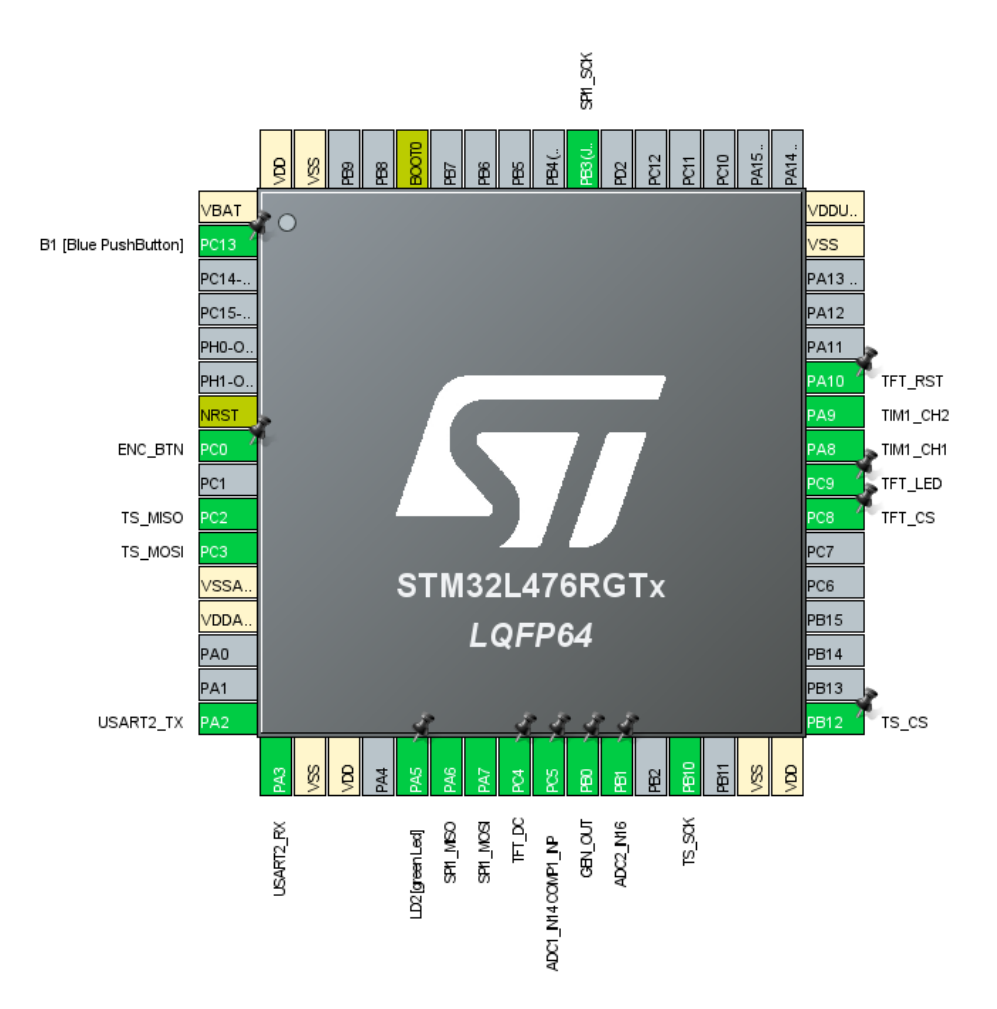

Rysunek 4: Konfiguracja wyjść mikrokontrolera w programie STM32CubeMX

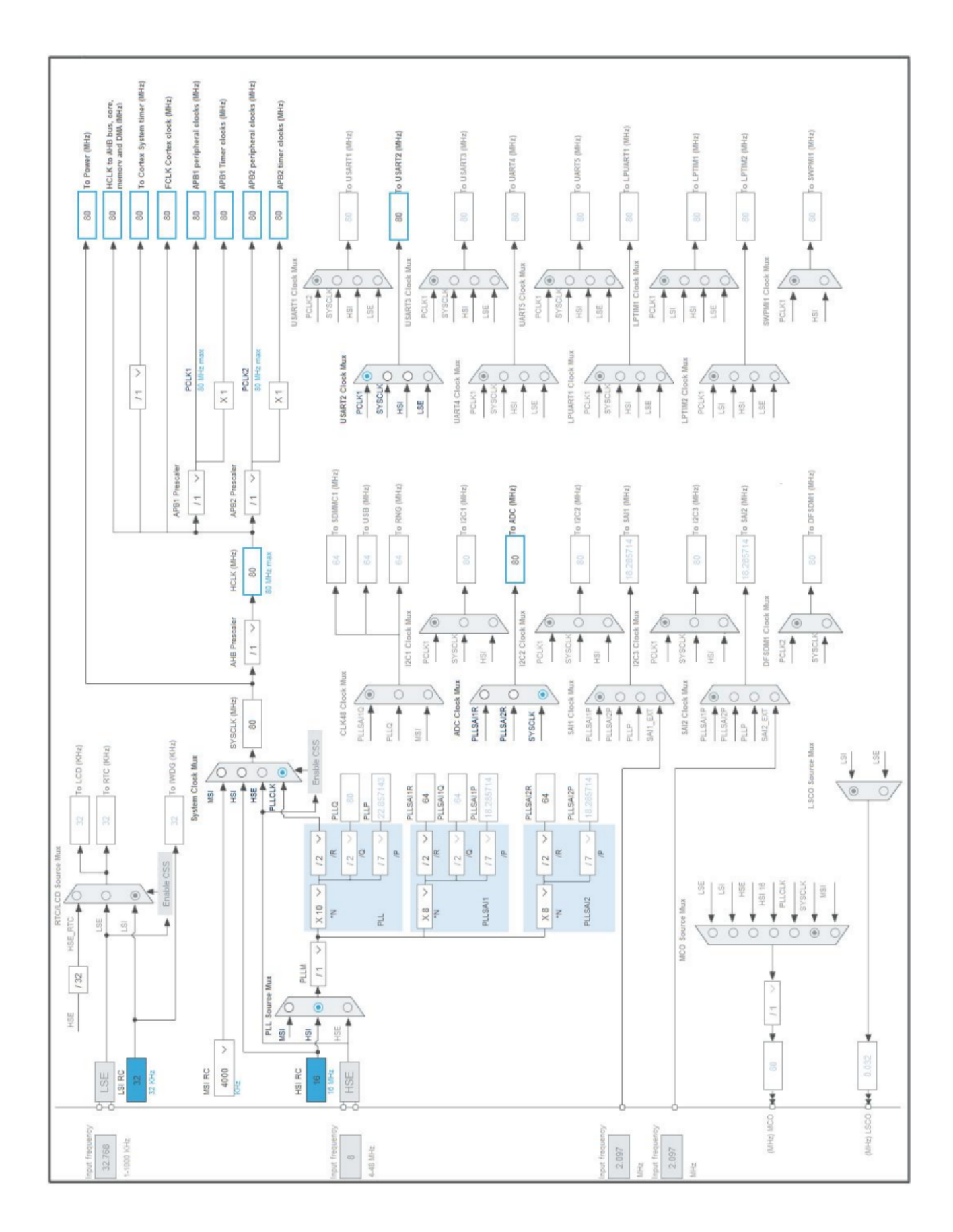

Rysunek 5: Konfiguracja zegarów mikrokontrolera

#### 2.1 Konfiguracja pinów

| Numer pinu | PIN  | Tryb pracy         | Funkcja/etykieta             |
|------------|------|--------------------|------------------------------|
| 2          | PC13 | GPIO_EXTI13        | B1 [Blue PushButton]         |
| 8          | PC0  | GPIO_Input         | ENC_BTN                      |
| 10         | PC2  | SPI_MISO           | TS_MISO                      |
| 11         | PC3  | SPI_MOSI           | TS_MOSI                      |
| 16         | PA2  | USART2_TX          | USART2_TX                    |
| 17         | PA3  | USART2_RX          | USART2_RX                    |
| 21         | PA5  | GPIO_Output        | LD2 [green Led]              |
| 22         | PA6  | SPI_MISO           | SPI1_MISO                    |
| 23         | PA7  | SPI_MOSI           | SPI1_MOSI                    |
| 24         | PC4  | GPIO_Output        | TFT_DC                       |
| 25         | PC5  | ADC1_IN2, COMP1_NP | CH1 & trigger                |
| 26         | PB0  | GPIO_Output        | GEN_OUT                      |
| 27         | PB1  | ADC2_IN16          | CH2                          |
| 29         | PB10 | SPI2_SCK           | TS_SCK                       |
| 33         | PB12 | GPIO_Output        | TS_CS                        |
| 39         | PC8  | GPIO_Output        | TFT_CS                       |
| 40         | PC9  | TIM3_CH4           | $\mathrm{TFT}\_\mathrm{LED}$ |
| 41         | PA8  | TIM1_CH1           | TIM1_CH1                     |
| 42         | PA9  | TIM1_CH2           | TIM1_CH2                     |
| 43         | PA10 | GPIO_Output        | TFT_RST                      |
| 55         | PB3  | SPI1_SCK           | SPI2_SCK                     |

Tabela 1: Konfiguracja pinów mikrokontrolera

#### 2.2 SPI1

Konfiguracja peryferium interfejsu SPI, wykorzystywanego do komunikacji z LCD. Wszystkie piny tego peryferium mają ustawione 'Maximum output' speed na 'Very High'.

| Parametr                  | Wartość            |
|---------------------------|--------------------|
| Mode                      | Full-Duplex Master |
| Frame Format              | Motorola           |
| Data Size                 | 8 bit              |
| First bit                 | MSB first          |
| Prescaler (for Baud Rate) | 2 (40  MBits/s)    |
| Clock polarity            | Low                |
| Clock phase               | 1 Edge             |

Tabela 2: Konfiguracja peryferium SPI

#### 2.3 SPI2

Konfiguracja peryferium interfejsu SPI, wykorzystywanego do komunikacji z panelem dotykowym na LCD. Wszystkie piny tego peryferium mają ustawione 'Maximum output' speed na 'Very High'.

| Parametr                  | Wartość            |
|---------------------------|--------------------|
| Mode                      | Full-Duplex Master |
| Frame Format              | Motorola           |
| Data Size                 | 8 bit              |
| First bit                 | MSB first          |
| Prescaler (for Baud Rate) | 16 (5  MBits/s)    |
| Clock polarity            | Low                |
| Clock phase               | 1 Edge             |

Tabela 3: Konfiguracja peryferium SPI

#### 2.4 ADC

Wykorzystujemy wbudowane przetworniki ADC w mikrokontrolerze. ADC1 odpowiada za pomiary z kanału 1 oscyloskopu, natomiast ADC2 za pomiary z kanału 2 oscyloskopu. Oba przetworniki zostały skonfigurowane w poniższy sposób.

| Parametr                  | Wartość    |
|---------------------------|------------|
| Resolution                | 12-bit     |
| Continous conversion mode | Enabled    |
| DMA Continuous Requests   | Enabled    |
| Sampling time             | 6.5 Cycles |

Tabela 4: Konfiguracja ADC

### 2.5 COMP1

Konfiguracja komparatora wykorzystywaego do implementacji triggera.

| Parametr         | Wartość               |
|------------------|-----------------------|
| Input [-]        | DAC OUT1              |
| Speed/Power Mode | High Speed            |
| Trigger Mode     | Rising Edge Interrupt |
| Hysteresis Level | Low                   |

Tabela 5: Konfiguracja komparatora

#### 2.6 DAC1

Konfiguracja DAC używanego do implementacji triggera.

| Parametr      | Wartość                               |  |
|---------------|---------------------------------------|--|
| OUT1 mode     | Connected to on chip-peripherals only |  |
| Output Buffer | Disable                               |  |
| Trigger       | None                                  |  |

Tabela 6: Konfiguracja DAC

#### 2.7 DMA

Używamy DMA do wysyłania danych do wyświetlacza, oraz zbierania próbek z ADC.

| DMA request | Stream        | Direction            | Priority |
|-------------|---------------|----------------------|----------|
| SPI1_TX     | DMA1_Channel3 | Memory To Peripheral | Low      |
| ADC1        | DMA1_Channel1 | Peripheral To Memory | Low      |
| ADC2        | DMA1_Channel2 | Peripheral To Memory | Low      |

Tabela 7: Konfiguracja DMA

#### 2.8 TIM1

Timer 1 został wykorzystany do obsługi enkodera inkrementalnego.

| Parametr                | Wartość          |
|-------------------------|------------------|
| Prescaler               | 0                |
| Counter Mode            | Up               |
| Counter Period          | 65535            |
| Internal Clock Division | No Division      |
| Repetition Counter      | 0                |
| auto-reload preload     | Disable          |
| Encoder Mode            | Encoder Mode TI1 |
| Polarity                | Rising Edge      |

Tabela 8: Konfiguracja TIM1

#### 2.9 TIM4

Timer 4 został wykorzystany do wyzwalania pomiarów ADC gdy komparator ich nie wyzwala. Został skonfigurowany tak, żeby wyzwalał przerwanie co sekundę:

$$Update\_event = \frac{TIM\_CLK}{(PSC+1)(ARR+1)}Hz$$
(1)

 $TIM\_CLK=80MHz,\,PSC=7999,\,ARR=9999$ 

$$Update\_event = \frac{80MHz}{(7999+1)*(9999+1)} = 1Hz$$
(2)

| Parametr                     | Wartość      |
|------------------------------|--------------|
| Prescaler                    | 7999         |
| Counter Mode                 | Up           |
| Counter Period               | 9999         |
| Internal Clock Division      | No Division  |
| auto-reload preload          | Disable      |
| Trigger Event Selection TRGO | Update Event |

Tabela 9: Konfiguracja TIM4

#### 2.10 USART2

Komunikacja przez USART jest wykorzystywana przy kalibracji dotyku wyświetlacza do wysłania m.in. nowych wartości kalibracyjnych.

| Parametr    | Wartość                   |
|-------------|---------------------------|
| Baud Rate   | 115200  Bits/s            |
| Word Length | 8 Bits (including parity) |
| Parity      | None                      |
| Stop Bits   | 1                         |

## 3 Urządzenia zewnętrzne

#### 3.1 Wyświetlacz dotykowy LCD 480x320px

Wyświetlacz oparty jest o sterownik ILI9488 [1]. Dotyk w wyświetlaczu obsługiwany jest przez sterownik XPT2046.

#### 3.2 Enkoder obrotowy KY-040

Enkoder będzie wykorzystywany do takich funkcji jak:

- skalowanie wykresu,
- przesuwanie wykresu,
- ustawianie triggera,
- ustawianie kursorów,

W celu obsługi tego peryferium TIMER 1 został skonfigurowany w trybie: "Combined Channels - Encoder Mode"  $\left[4\right]$ 

Wyjścia DT oraz CLK zostały podpięte do wyjść timera 1 TIM1-CH1 oraz TIM1-CH2 co odpowiada pinom PA8 oraz PA9.

Odczyt impulsów z enkodera odbywa się poprzez odczyt wartości rejestru

$$htim1.Instance - > CNT$$
 (3)

## 4 Projekt elektroniki

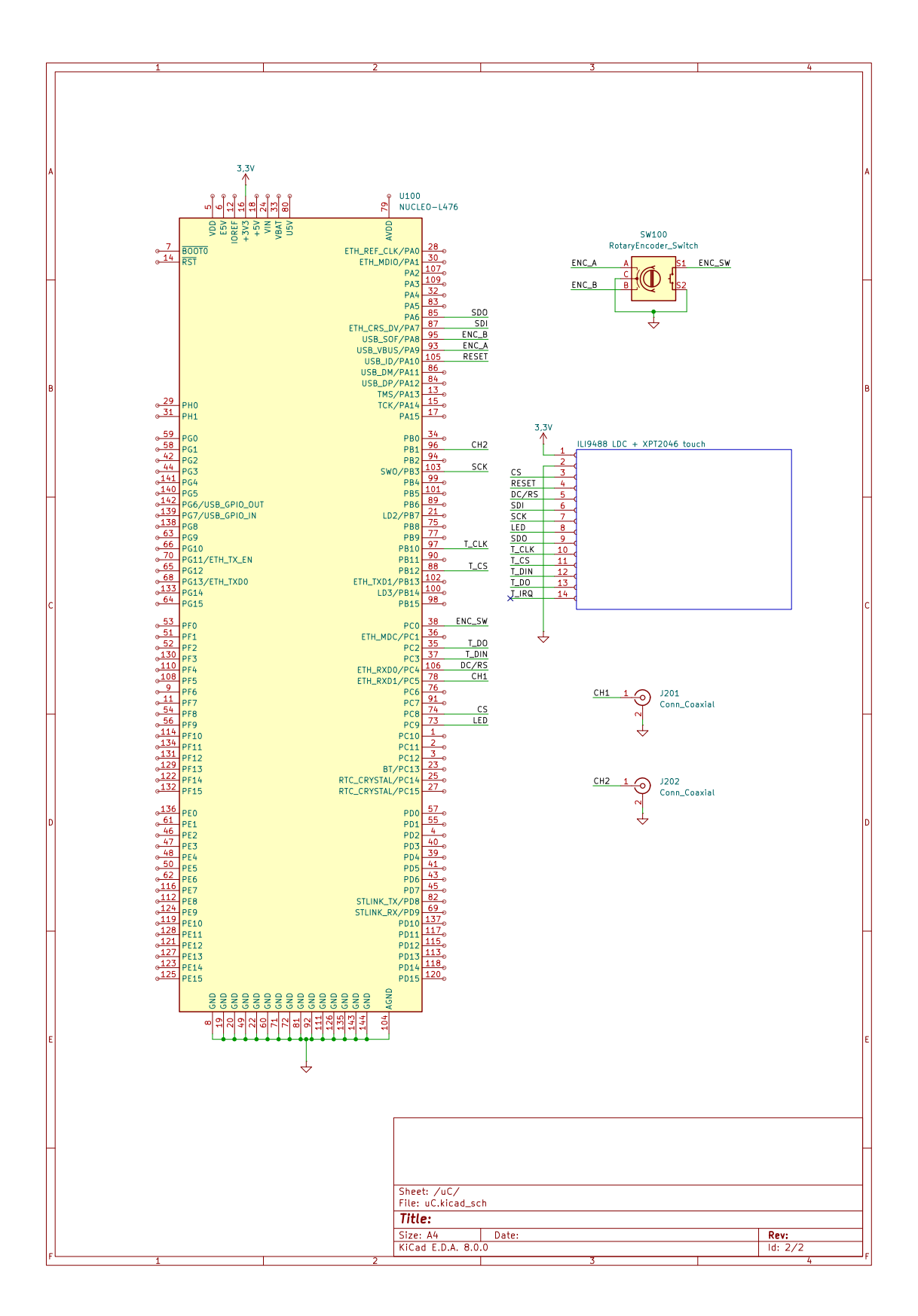

#### 5 Opis działania programu

#### 5.1 Obsługa interfejsu

Obsługa większości funkcji oscyloskopu oparta jest o dotykowy wyświetlacz. Dostępna funkcjonalność wyświetlacza:

- Po kliknięciu w wartość podzialki czasu na kratke, za pomocą enkodera można zmienić jej wartość,
- Po pierwszym kliknięciu w lewym dolnym rogu w odpowiedni kanał pojawia się menu gdzie po wyborze odpowiedniej opcji (skalowanie albo przesuwanie) można za pomocą enkodera wykonywać odpowiednie operacje.
- Kolejne kliknięcie w dany kanał powoduje wyświetlanie lub zaprzestanie wyświetlania wykresu.
- W sytuacji kliknięcia przycisku Menu, włącza się menu z dostępnymi opcjami: kursory oraz FFT.

#### 5.2 Pomiary sygnałów z użyciem ADC

Jeden piksel na wyświetlaczu odpowiada jednej próbce z ADC, więc częstotliwość próbkowania została dobrana tak, aby przy 10  $\mu$ s na działkę było zebranych 42 próbki (tyle pikseli ma jedna podziałka), więc powinna ona wynosić 4,2 MHz.

Częstotliwość próbkowania można wyliczyć ze wzoru (zakładając, że Clock Prescaler = ADC CLOCK ASYNC DIV1):

$$f_{sampling} = \frac{\text{ADC\_clock}}{\text{Sampling time} + 12.5}$$

Dobrałem wartości: ADC\_clock = 80 MHz, Sampling time = 6.5

$$f_{sampling} = \frac{80 \text{ MHz}}{6.5 + 12.5} = 4.210526 \text{ MHz}$$

Uzyskana częstotliwość odbiega od założonej, lecz rozbieżność ta jest pomijalnie mała. Jednakże lepszym rozwiązeniem prawdopodonie było by uniezależnienie częstotliwości próbkowania od ilości pikseli na działkę i skalowanie wyresu przez zmianę sposobu rysowania go.

Częstotliwość próbkowania ADC jest zmieniana w zależności od ustawionej podstawy czasu, dzięki czemu uzyskiwane jest skalowanie wykresu w dziedzinie czasu. Do wyboru jest 9 wartości podstawy czasu: 10, 20, 40, 80, 160, 320, 640, 1280 i 2560 µs. Zostało to zrealizowane w następujący sposób.

```
switch (oscilloscope.timeBase_us){
1
2
       case 10:
         hadc1.Init.ClockPrescaler = ADC CLOCK ASYNC DIV1;
3
         break;
4
       case 20:
5
         hadc1.Init.ClockPrescaler = ADC CLOCK ASYNC DIV2;
6
7
         break;
8
       . . .
9
       . . .
10
       . . .
       case 2560:
11
         hadc1.Init.ClockPrescaler = ADC CLOCK ASYNC DIV256;
12
13
         break;
14
       // Initialize the ADC with the configured settings
15
       if (HAL\_ADC\_Init(\&hadc1) != HAL\_OK) {
16
         // Initialization Error
17
         Error Handler();
18
19
       }
20
  ł
```

Warto zwrócić uwagę, żę powyższy kod zmienia prescaler dla zarówno dla ADC1, jak i dla ADC2.

#### 5.3 Implementacja triggera

Przetwornik DAC1 ustawia napięcie zadziałania triggera następującą funkcją:

1 HAL\_DAC\_SetValue(&hdac1, DAC\_CHANNEL\_1, DAC\_ALIGN\_12B\_R, conv\_voltage\_to\_DAC( oscilloscope.triggerLevel\_mV / 1000.0));

Napięcie to jest odbierane na odwracającym wejściu komparatora COMP1 i jest porównywane z napięciem na wejściu nieodwracającym, które jest podłączone na tym samym pinie, co wejście kanału 1 oscyloskopu. Na zboczu narastającym sygnału na kanale 1 oscyloskopu, gdy wartość dorównuje napięciu ustawionemu przez DAC, wyzwalane jest przerwanie startujące zbieranie próbek na obu kanałach.

```
1 void HAL COMP TriggerCallback(COMP HandleTypeDef *hcomp){
2
    comparatorTriggeredFlag = 1;
    if (conv done & done drawing) {
3
      conv done = 0:
4
      HAL ADC Start DMA(&hadc1, (uint32 t*) oscilloscope.ch1.waveform raw adc,
5
          MEMORY DEPTH);
      HAL ADC Start DMA(&hadc2, (uint32 t*) oscilloscope.ch2.waveform raw adc,
6
          MEMORY DEPTH);
      ready to draw = 1;
7
      done drawing = 0;
8
9
    }
10 }
```

Aby zapewnić działanie pomiaru sygnału nie wyzwalającego triggera, został użyty timer generujący przerwanie co sekundę, który startuje ADC, jeśli flaga mówiąca o wyzwoleniu komparatora nie jest ustawiona, oraz gdy oscyloskop nie jest w trybie zatrzymania pomiaru.

```
1 void HAL TIM PeriodElapsedCallback(TIM HandleTypeDef *htim){
2
    if(htim = \&htim4)
      if (!comparatorTriggeredFlag && !oscilloscope.stop) {
3
       HAL ADC Start DMA(&hadc1, (uint32 t*) oscilloscope.chl.waveform raw adc,
4
           MEMORY DEPTH);
       HAL ADC Start DMA(&hadc2, (uint32 t*) oscilloscope.ch2.waveform raw adc,
5
           MEMORY DEPTH);
        done drawing = 0;
6
7
     }
   }
8
9 }
```

#### 5.4 Rysowanie wykresu

Poniższy kod rysuje wykres sygnału na ekranie. Warto zwrócić uwagę na użycie zmiennej offsetBetweenChannels, która służy zniwelowaniu przesunięcia fazowego między dwoma kanałami, powstałemu przez nie idealnie jednoczesne startowanie ADC.

```
1 void draw waveform(Oscilloscope channel* ch, uint64 t timeBase us, int offset, int
        stop){
     const uint offsetBetweenChannels = 360;
2
3
     for (int i = 0; i < CANVA WIDTH; ++i) {
        if (ch \rightarrow number = 1)
4
          ch->waveform display[i] = convertAdcToVoltage(ch->waveform raw adc[i+offset
5
              +(offsetBetweenChannels/timeBase us)]) *1000;
6
       else
          ch \!\! > \!\! waveform\_display[i] = convertAdcToVoltage(ch \!\! > \!\! waveform\_raw\_adc[i \!\! + \! offset])
 7
              ]) *1000;
8
     }
     for (int i = 0; i < 420-1; ++i) {
9
10
       int x0 = i;
       int x1 = i+1;
11
       int y0 = CANVA MIDDLE V - ch->y offset - (ch->waveform display[i]*42)/ch->
12
           y scale mV;
       int y\overline{1} = \overline{CANVA} MIDDLE V - ch\rightarrowy offset - (ch\rightarrowwaveform display [i+1]*42)/ch\rightarrow
13
           y\_scale\_mV\,;
14
                 \\ Ensure that the waveform fints on the canva
        if(y0 < 32)
15
          y0 = 32;
16
        if(y0 > 284)
17
          y0 = 284;
18
19
        if(y1 < 32)
20
          y1 = 32;
21
        if(y1 > 284)
22
          y1 = 284;
23
       drawLine(x0, y0, x1, y1, ch->color);
24
     }
25 }
```

#### 5.5 Pomiar peak-to-peak

```
1 uint32_t calculate_peak_to_peak(uint32_t *waveform){
    uint32 t max=0, min;
2
    \min = 50000;
3
    4
5
      if (waveform [i]<min) {</pre>
        min=waveform [i];
6
7
      if (waveform [i]>max) {
8
9
        max=waveform [i];
10
    }
11
12
    return max-min;
13 }
```

#### 5.6 Pomiar RMS

```
1 uint32_t calculate_RMS(uint32_t *waveform) {
2     uint64_t sum_of_squares = 0;
3     for (int i = 0; i < CANVA_WIDTH; ++i) {
4         sum_of_squares += waveform[i] * waveform[i];
5     }
6     float mean_of_squares = (float)sum_of_squares / CANVA_WIDTH;
7     float rms = sqrtf(mean_of_squares);
8     return rms;
9 }</pre>
```

#### 5.7 Obsługa wyświetlacza

Aby zapewnić akceptowalne działanie wyświetlacza zmodyfikowałem bibliotekę https://github. com/offpic/ILI9488-DMA-SPI-STM32-4-3.95-INCH-STM32F103-TOUCH, aby używała bufora do rysowania na wyświetlaczu. Dzięki temu, obraz nie miga przy rysowaniu. Wadą takiego rozwiązania jest bardzo duże zużycie pamięci.

```
1 /**
2 * @brief Buffer storing 4-bit color values for each LCD pixel.
   * Each byte represents color information for two adjacent pixels, utilizing 4
3
        bits per pixel
4
   */
5 static uint8 t image buffer [ILI9488 TFTWIDTH*ILI9488 TFTHEIGHT/2 ] = \{0\};
6
7
  /**
8
   * @brief Macro to retrieve the color value of a pixel from the image buffer.
9
   * @param x The x-coordinate of the pixel.
10
   * @param y The y-coordinate of the pixel.
11
   * @return The 4-bit color value of the specified pixel.
12
13 */
14 \#define IMG BUFF GET(x, y)
                                   (((x)\%2)==0)?(\text{image buffer}[((y)*240)+((x)/2)]>>4):(
       image buffer [((y) * 240) + ((x)/2)] \& 0x0F)
15
16 /**
   * @brief Macro to set the color value of a pixel in the image buffer.
17
18 *
   * @param x The x-coordinate of the pixel.
19
  * @param y The y-coordinate of the pixel.
20
21 * @param c The 4-bit color value to set for the pixel.
22 */
23 \text{ #define IMG_BUF_SET}(x, y, c) \quad \text{if } (((x)\%2)==0) \{\text{image_buffer}[((y)*(\_width/2))+((x)/2) \} \} = 0 
      \left[ = 0x0F; image\_buffer[((y)*(\_width/2))+((x)/2)] = ((c)<<4); \right] else {image\_buffer}
       [((y)*(\_width/2))+((x)/2)]\&=0xF0; image\_buffer[((y)*(\_width/2))+((x)/2)]=(c); \}
```

#### 5.8 Kursory

W programie zawarte sa dwa rodzaje kursorów do wykonywania pomiarów:

- kursory poziome w osi Y do pomiaru amplitudy,
- kursory pionowe w osi X do pomiaru czasu,

Interfejs kursorów jako otwierane menu składa się z wyboru kanału, wyboru między kursorem w osi X i Y, oraz wyświetlenie wyniku pomiaru. Za pomocą kursorów pionowych dodatkowo można zmierzyć częstotliwość.

Kursory te działają w następujący sposób (Na przykładzie kursorów pionowych):

• Ustawienie danego kursora odbywa się na podstawie odczytu z enkodera gdzie ilość impulsów przekłada się bezpośrednio na pozycje, czyli gdy ilość impulsów równa się 200, kursor rysowany jest na pozycji 200-tego piksela w danej osi. Wartość ta dodawana jest do zmiennej globalnej, dla każdego z pojedynczych kursorów a następnie rejestr odpowiedzialny za ilość impulsów na enkoderze jest zerowany. Zmiana kursora odbywa się poprzez naciśniecie przycisku na enkoderze. Zaimplementowane jest również ograniczenie przesuwania kursorów aby nie wychodziły one poza kratki na wyswietlaczu.

• Obliczenie czasu lub amplitudy odbywa się za pomocą wzoru:

Gdzie:

- time 1 oraz time 2, zmienne w których przechowywany jest czas: "od zera do kursora"
- time-cursor-1 oraz time-cursor-2, są to zmienne przechowujące pozycje na którym pikselu znajduje się aktualnie kursor,
- time-per-grid, podziałka czas na kratke,
- PX-PER-GRID, ilośc pikseli na kratke na siatce wyswietlacza, wyznaczany ze wzoru: rozmiar wyświetlacza(w pikselach) / ilość kratek,

Przykład: kursor 1 = 105, kursor 2 = 210, czas na kratke = 100ms, piksele na kratke = 42,

$$time1 = ((105 * 100)/42) = 250 \tag{4}$$

$$time2 = ((210 * 100)/42) = 500 \tag{5}$$

$$time = 500 - 250 = 250ms \tag{6}$$

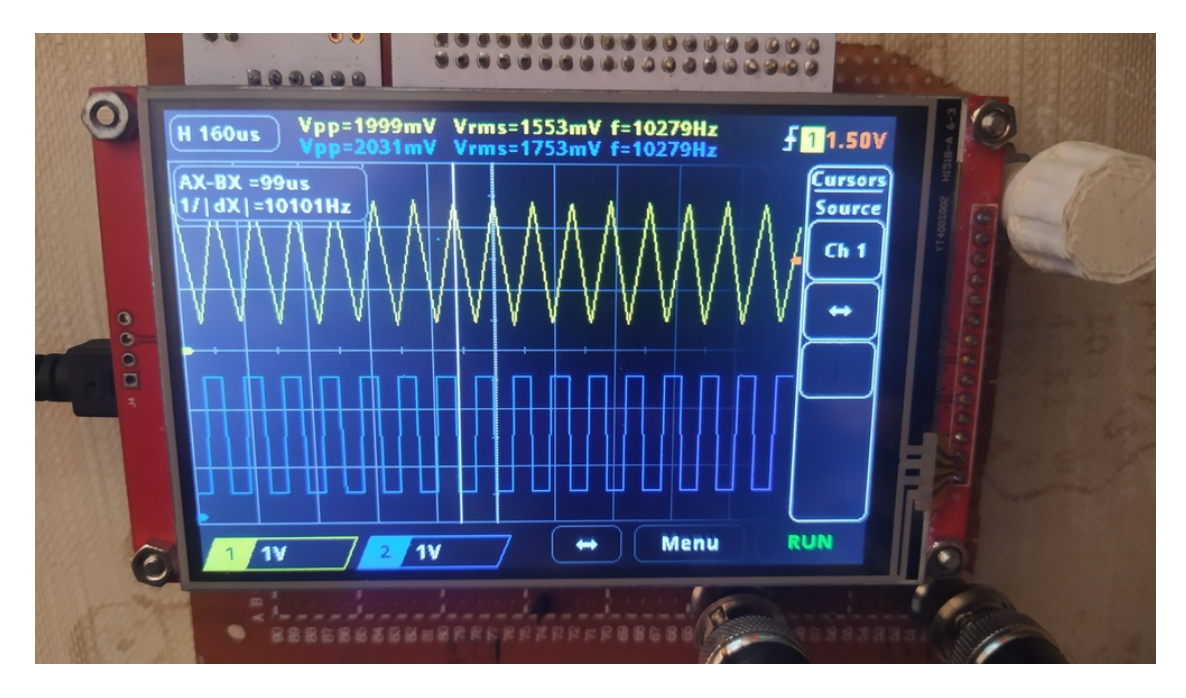

Rysunek 6: Kursory w osi X

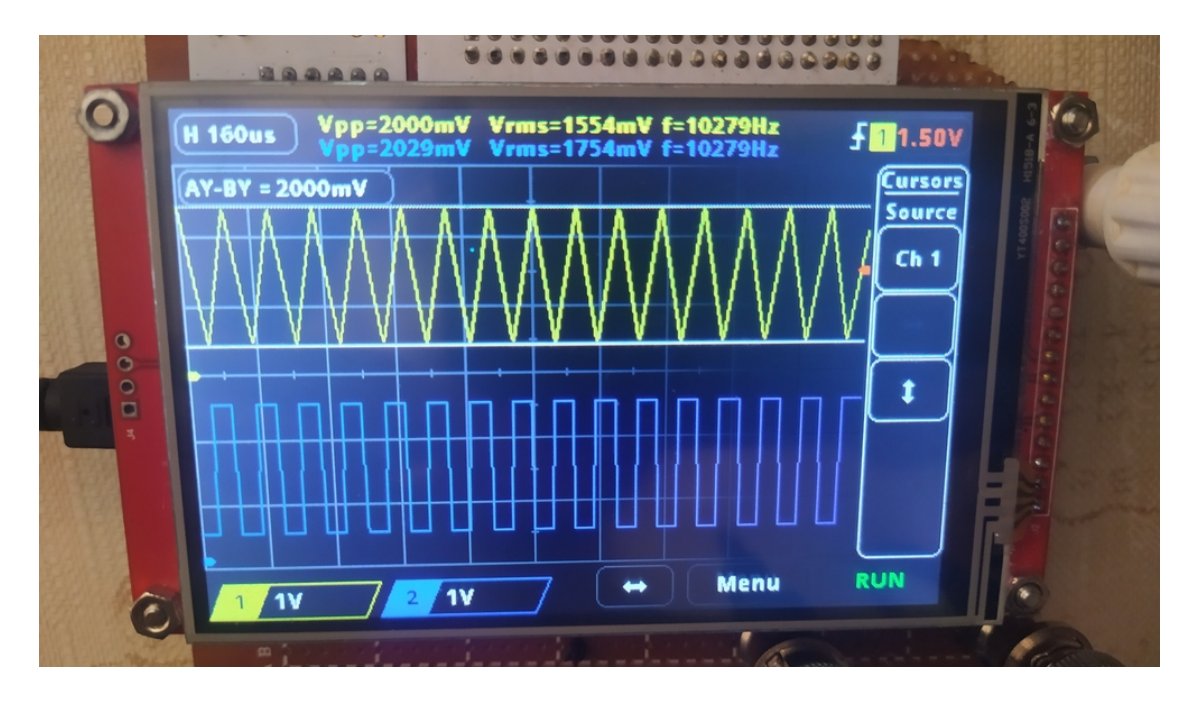

Rysunek 7: Kursory w osi Y

#### 5.9 Szybka transformata Fouriera i pomiar częstotliwości

**Pomiar częstotliwości** zostal zaimplementowany przy użyciu transformaty FFT. Wyznaczana jest ona na podstawie widma. Szukana częstotliwość sygnału jest tam gdzie słupek dla danej częstotliwości jest najwyższy (najwyższa amplituda).

Ze względu na pomiar częstotliwośći za pomocą FFT transformata FFT wykonywana jest z każdym przejściem pętli programu dla aktywnych kanałów.

#### Szybka Transformata Fouriera

- Użytkownik może włączyć FFT i wybrać kanał do analizy.
- Kod przetwarza dane sygnału z wybranego kanału za pomocą FFT, co pozwala na przekształcenie sygnału czasowego na widmo częstotliwościowe.
- Wyniki FFT są wyświetlane na ekranie oscyloskopu jako widmo częstotliwościowe, co pozwala użytkownikowi na analizę zawartości częstotliwościowej sygnału.

Wykonanie szybkiej transformaty Fouriera podzielone jest na dwie funkcje: CalculateFFT():

```
1 void calculateFFT(Oscilloscope_channel * ch, uint32_t sampling_frequency){
2
3
    Complex X[FFT SIZE];
     for (int i = 0; i < FFT SIZE; i++) {
4
5
      X[i].real = ch->waveform display[i];
6
      X[i].imag = 0;
7
     }
8
     fft (X, FFT SIZE);
9
10
    for (int i = 0; i < FFT SIZE / 2; i++) {
11
      ch \rightarrow fft\_amplitude[i] = sqrt(X[i].real * X[i].real + X[i].imag * X[i].imag);
12
      ch->fft frequency[i] = (i *sampling frequency) / FFT SIZE;
13
14
    }
15
16
17
    uint32 t amp max = 0;
18
    uint32 t freq = 0;
```

```
19
               for (int i = 1; i < FFT SIZE / 2; i++){
20
                      if (ch->fft_amplitude[i] > amp_max) {
21
                           amp_max = ch \rightarrow fft_amplitude[i];
22
                            freq = ch \rightarrow fft _frequency[i];
23
24
                      }
               }
25
26
               ch->channel frequency = (uint32 t) freq;
27
28 }
                 oraz fft():
                      void fft(Complex *X, int N) {
   1
   2
                      if (N \le 1) return;
   3
   4
                      Complex *X even = (Complex *) malloc(N / 2 * sizeof(Complex));
   5
                      Complex *X_odd = (Complex *) malloc(N / 2 * sizeof(Complex));
   6
                      for (int i = 0; i < N / 2; i++) {
   7
                                  X \text{ even}[i] = X[i * 2];
   8
                                  X_{odd}[i] = X[i * 2 + 1];
  9
                      }
10
11
                      fft (X\_even, N / 2);
12
                      fft (X_odd, N / 2);
13
14
                      for (int k = 0; k < N / 2; k++) {
15
                                  double t = -2 * M PI * k / N;
16
                                  Complex e = \{ \cos(t), \sin(t) \};
                                  Complex temp = \{e.real * X_odd[k].real - e.imag * X_odd[k].imag, e.real * X_odd[k].imag, e.real * X_
17
                                              X \text{ odd}[k].\text{imag} + e.\text{imag} * X \text{ odd}[k].\text{real};
                                  X[k].real = X_even[k].real + temp.real;
18
                                  X[k].imag = X_even[k].imag + temp.imag;
19
20
                                  X[k + N / 2].real = X_even[k].real - temp.real;
                                  X[k + N / 2]. imag = X even [k]. imag - temp. imag;
21
22
23
                      free(X_even);
24
                      free(X_odd);
25 }
```

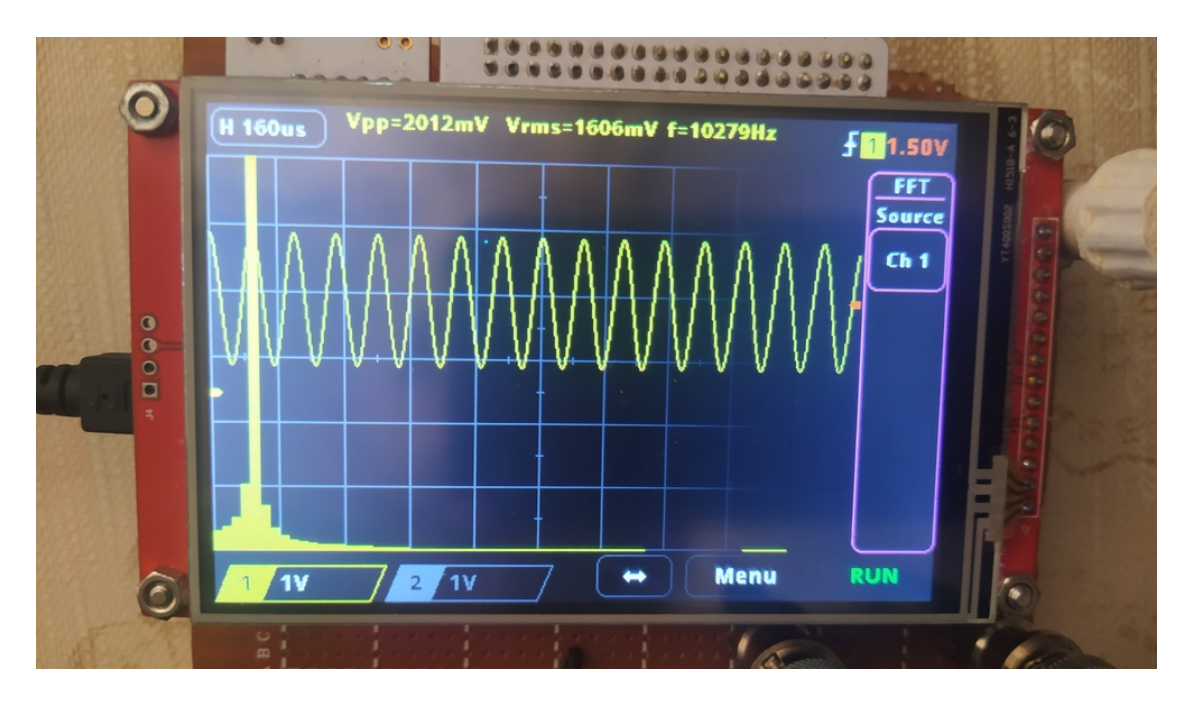

Rysunek 8: FFT dla sygnału sinusoidalnego

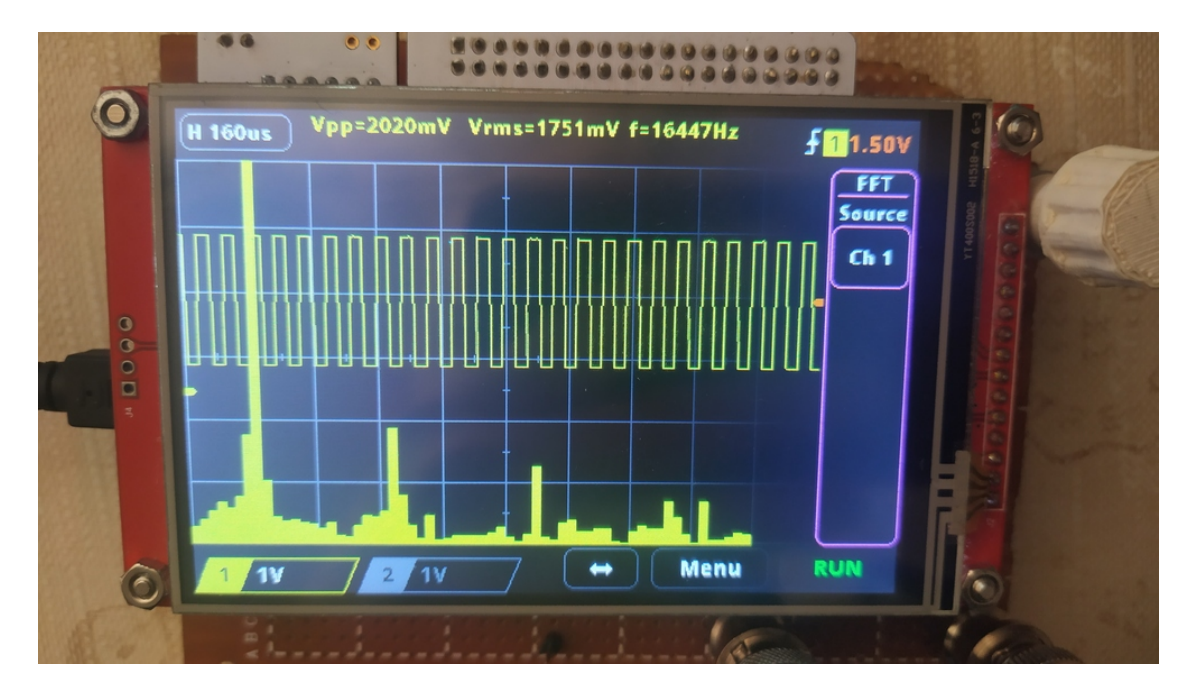

Rysunek 9: FFT dla sygnału prostokątnego

## 6 Harmonogram pracy

Kamienie milowe:

- uruchomienie wyświetlacza
- działający trigger
- szybka transformata Fouriera

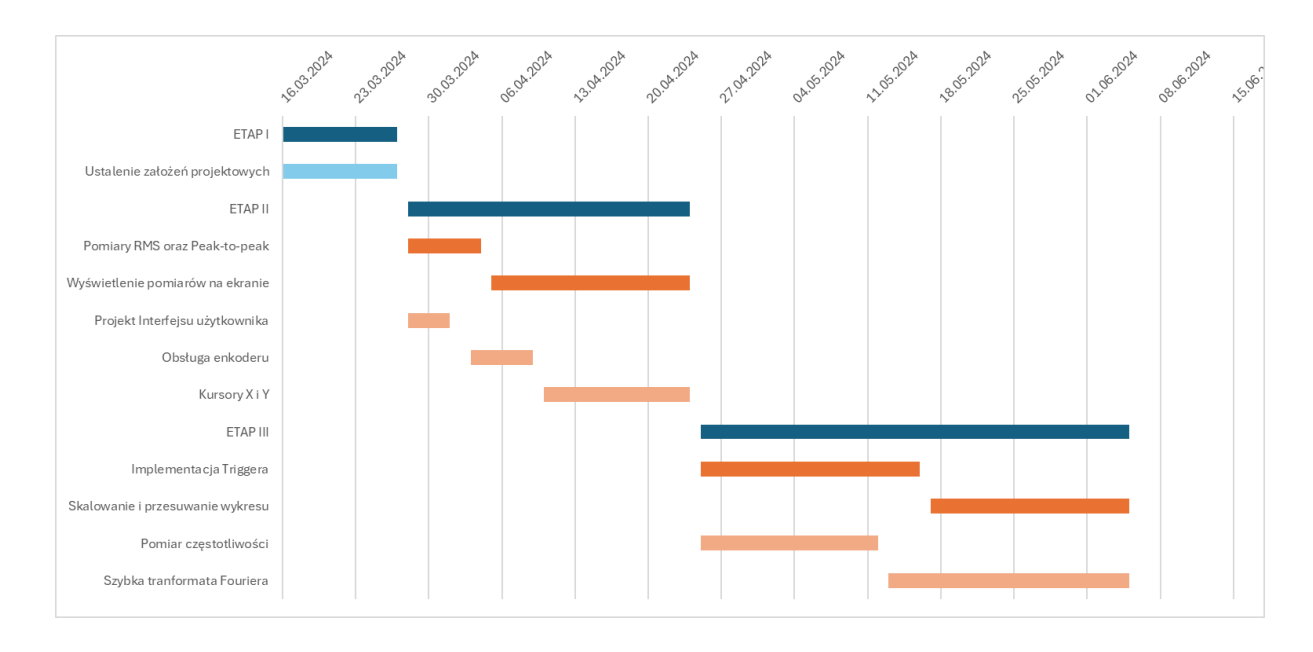

Rysunek 10: Diagram Gantta

#### 6.1 Podział pracy

| Dominik Pluta                            | % | Kamil Winnicki                 | % |
|------------------------------------------|---|--------------------------------|---|
| Pomiar RMS i peak-to-peak                |   | Projekt interfejsu użytkownika |   |
| Obsługa wyświetlacza                     |   | Obsługa Enkodera               |   |
| Odczytywanie wartości z ADC              |   | Kursory w osi X                |   |
| Wyświetlanie wykresu zmierzonego sygnału |   | Kursory w osi Y                |   |

#### Tabela 11: Podział pracy – Etap II

| Dominik Pluta                                 | % | Kamil Winnicki               | % |
|-----------------------------------------------|---|------------------------------|---|
| Implementacja triggera                        |   | Pomiar częstotliwości        |   |
| Rozciąganie i przesuwanie wykresu w osi X i Y |   | Szybka transformata Fouriera |   |

#### Tabela 12: Podział pracy – Etap III

### 7 Podsumowanie

Wszystkie założenia zostały zrealizowane i stworzony projekt spełnia funkcję prostego oscyloskopu o zakresie napięć wejściowych od 0V do 3.3V i częstotliwości do 400kHz a wykonywane pomiary są względnie dokładne. Należy jednak wspomnieć że po przekroczeniu około 100kHz działanie oscyloskopu znacznie zwalnia, ponieważ mikrokontroler jest w dużej części czasu zajęty przez obsługę przerwania od komparatora. Można by rozwiązać ten problem wyłączając komparator na pewien czas, lecz zabrakło nam czasu aby dopracować ten aspekt konstrukcji.

W przyszłości oscyloskop mógłby zostać ulepszony o dodatkowe układy elektronicznme które pozwoliły by na zwiększenie zakresu amplitudy mierzonych sygnałów.

Należy zwrócić uwagę, że aktualny kod do obsługi wyświetlacza zajmuje większość pamięci mikrokontrolera, co utrudnia rozbudowę projektu i uniemożwliwiło nam zwiększenie rozdzielczości wykonywanego FFT.

## 8 Link do repozytorium projektu

https://github.com/Dominik-Workshop/KD-23MTS

## Literatura

- [1] hpinfotech. ILI9488 datasheet.
- [2] J. Rydzewski. Oscyloskop elektroniczny. 1982.
- [3] J. Rydzewski. Pomiary oscyloskopowe. 1999.
- [4] ST. STM32L476R datasheet.